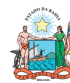

#### Governo do Estado da Bahia ORIENTAÇÃO TÉCNICA Nº 058/2017 (EXCLUSIVA PARA O EXERCÍCIO 2017) Sistema Integrado de Planejamento, Contabilidade e Finanças do Estado da Bahia FIPLAN-BA Versão 1.0 Data: Unidades Responsáveis Unidades Orçamentárias e Unidades Gestoras 11.01.2017 Assunto

CONFERÊNCIA DE ABERTURAS DA RECEITA, DESPESA E PROGRAMAÇÃO FINANCEIRA

### SUMÁRIO

| 1. | Ob   | jetivo                                                  | .2 |
|----|------|---------------------------------------------------------|----|
| 2. | Pro  | ocedimentos                                             | .2 |
|    | Α.   | ABERTURA DA DESPESA:                                    | .2 |
|    | ١.   | Verificar ABD na Centralizadora:                        | .2 |
|    | II.  | Verificar NPO nas Executoras:                           | .4 |
|    | III. | Confrontar A-I X A-II:                                  | .6 |
|    | B.   | ABERTURA DA PROGRAMAÇÃO DA DESPESA                      | .6 |
|    | Ι.   | Verificar Programação Financeira na Centralizadora:     | .6 |
|    | II.  | Verificar Programação Financeira nas Executoras:        | .8 |
|    | III. | Confrontar B-I X B-II:                                  | .9 |
|    | C.   | ABERTURA DA RECEITA X ABERTURA DA DESPESA X ABERTURA DA | ۱. |
|    | PRO  | GRAMAÇÃO FINANCEIRA                                     | 10 |
|    | Ι.   | Verificar ABR na Centralizadora:                        | 10 |
|    | II.  | Confrontar A-I X B-I X C-I (ABR):                       | 11 |
|    | III. | CASOS ESPECIAIS:                                        | 11 |
|    | a)   | TRIBUNAL DE JUSTIÇA - FONTE 120                         | 11 |
|    | b)   | FUNPREV - FONTE 209 (EC 19/2014)                        | 12 |
|    | c)   | ENCARGOS GERAIS X FCBA - FONTE 151                      | 12 |
|    | d)   | CERB X INEMA                                            | 12 |
|    | e)   | FELT X SIT                                              | 12 |
|    | D.   | ABERTURA DA DESPESA X BALANCETE MENSAL                  | 13 |
|    | ١.   | Identificar Valor da Dotação Inicial por dotação:       | 13 |
|    | 11.  | Emitir FIP 215:                                         | 13 |
|    | .    | Confrontar ABD X FIP 215:                               | 15 |
|    | E.   | ABERTURA DA PROGRAMAÇÃO FINANCEIRA X BALANCETE MENSAL   |    |
|    |      | 15                                                      |    |
|    | ١.   | Emitir FIP 215:                                         | 15 |
|    | II.  | Confrontar APD X FIP 215:                               | 16 |
|    | F.   | ABERTURA DA RECEITA X BALANCETE MENSAL                  | 16 |

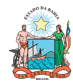

## ORIENTAÇÃO TÉCNICA Nº 058/2017

| Secretaria da Fazenda | (EXCLUSIVA PARA O EXERC                                                           | ICIO 2017)               |
|-----------------------|-----------------------------------------------------------------------------------|--------------------------|
| FIPLAN-BA             | Sistema Integrado de Planejamento, Contabilidade e<br>Finanças do Estado da Bahia | Versão 1.0               |
| Unidades Responsáveis | Unidades Orçamentárias e Unidades Gestoras                                        | Data:<br>11.01.2017      |
| Assunto               | CONFERÊNCIA DE ABERTURAS DA RECEITA, DESPESA                                      | E PROGRAMAÇÃO FINANCEIRA |

### 1. Objetivo

Estabelecer procedimentos para conferência das aberturas da receita, despesa e programação financeira, por meio das respectivas funcionalidades Abertura da Receita – ABR, Abertura da Despesa – ABD, Nota de Provisão Orçamentária (de Abertura) – NPO, Abertura da Programação da Despesa – APD e Abertura da Programação da Despesa na UG – NPD de LOA.

### 2. Procedimentos

Após a abertura da receita, despesa e programação financeira, procedimentos realizados pela Diretoria da Contabilidade Pública - DICOP, a Unidade Orçamentária deve realizar a análise comparativa das aberturas, conforme orientações a seguir.

### A. ABERTURA DA DESPESA:

- Centralizadora x Executora(s): validação do orçamento registrado na unidade centralizadora e nas unidades executoras (exclusivo para UO que possua dotação orçamentária):
- I. Verificar ABD na Centralizadora:
- 1. No Fiplan, selecionar o caminho DOCUMENTOS=> DESPESA => FIXAÇÃO => ABERTURA DA DESPESA (ABD) => CONSULTAR.

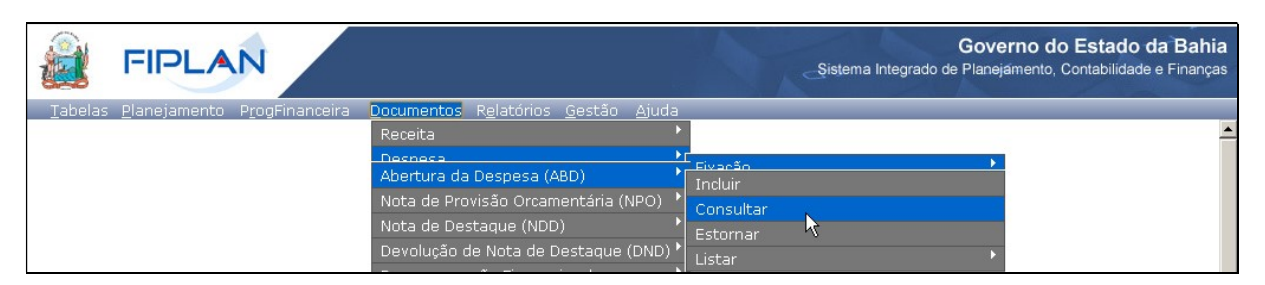

- 2. Na tela de consulta da Abertura da Despesa ABD, definir como Critérios para Filtro de Resultados os seguintes parâmetros:
  - Exercício: informar o exercício corrente
  - Indicativo de Situação = 1 Normal

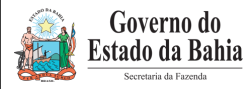

Governo do

# ORIENTAÇÃO TÉCNICA Nº 058/2017 (EXCLUSIVA PARA O EXERCÍCIO 2017)

| FIPLAN-BA             | Sistema Integrado de Planejamento, Contabilidade e<br>Finanças do Estado da Bahia | Versão 1.0               |
|-----------------------|-----------------------------------------------------------------------------------|--------------------------|
| Unidades Responsáveis | Unidades Orçamentárias e Unidades Gestoras                                        | Data:<br>11.01.2017      |
| Assunto               | CONFERÊNCIA DE ABERTURAS DA RECEITA, DESPESA                                      | E PROGRAMAÇÃO FINANCEIRA |

### 3. Clicar no botão **Consultar**, conforme indicado na figura a seguir.

|                                                                                                    | 51556545551 05.5417 02/02/2015 Exercicle Edgade, 2015 00, 15. |
|----------------------------------------------------------------------------------------------------|---------------------------------------------------------------|
| Critérios para filtro de resultados<br>Campo Indicativo de situação (1-<br>Operador Igual a v<br>Valor                                                                                                    | ABD normal / 3-ABD estornado / 5-Documento de estorn 💌        |
| Critérios definidos para a consulta:<br>Exercício Igual a 2013<br>Indicativo de situação (1-ABD normal / 3-ABD est                                                                                                    | ornado / 5-Documento de estorno) Igual a 1                    |
|                                                                                                    | T Limpar                                                      |
| Campos disponíveis para Classificação                                                                                                    | Consulta Classificada por:                                    |
| Campos disponíveis para Classificação<br>Nº ABD<br>Código da Unidade Orçamentária + Nº ABD<br>Código da Unidade Orçamentária + Nome da UO<br>Código da Unidade Orçamentária + Data do Docu<br>Código da Unidade Orçamentária + Valor | Consulta Classificada por:                                    |

### 4. No resultado da consulta, clicar no botão Exportar.

| rité<br>xero<br>ndici | <b>rios utilizados</b><br>cício igual a 201<br>ativo de situaçã<br>go da Unidade C | s na consulta:<br>3<br>io (1-ABD normal / 3-ABD esto)<br>7camentária igual a 13101 | mado / 5-Documento de estorno) igual a | a ABD normal |   |
|-----------------------|------------------------------------------------------------------------------------|------------------------------------------------------------------------------------|----------------------------------------|--------------|---|
|                       |                                                                                    |                                                                                    |                                        |              |   |
|                       |                                                                                    |                                                                                    |                                        |              |   |
| aleo                  | cionar Coluna:                                                                     | Selecionar Mostrar                                                                 | rtodos                                 |              |   |
| esu                   | ltado da cons                                                                      | ulta:                                                                              |                                        |              |   |
|                       | C                                                                                  | 🕽 【 Página 1 de 4   Vi                                                             | sualizando registro 1 a 30 de 104      |              |   |
|                       | Exercício                                                                          | Nº ABD                                                                             | Órgão                                  | Nº ABD       | * |
| 1                     | 2013                                                                               | 13101.0000.13.0000001-1                                                            | 13 - Secretaria da Fazenda             |              |   |
| 2                     | 2013                                                                               | 13101.0000.13.000002-1                                                             | 13 - Secretaria da Fazenda             |              | = |
| 3                     | 2013                                                                               | 13101.0000.13.0000003-8                                                            | 13 - Secretaria da Fazenda             |              |   |
| 4                     | 2013                                                                               | 13101.0000.13.0000004-6                                                            | 13 - Secretaria da Fazenda             |              |   |
| 5                     | 2013                                                                               | 13101.0000.13.0000005-4                                                            | 13 - Secretaria da Fazenda             |              |   |
| 6                     | 2013                                                                               | 13101.0000.13.0000006-2                                                            | 13 - Secretaria da Fazenda             |              |   |
| 7                     | 2013                                                                               | 13101.0000.13.0000007-0                                                            | 13 - Secretaria da Fazenda             |              |   |
| 8                     | 2013                                                                               | 13101.0000.13.0000008-9                                                            | 13 - Secretaria da Fazenda             |              |   |
| 9                     | 2013                                                                               | 13101.0000.13.0000009-7                                                            | 13 - Secretaria da Fazenda             |              |   |
| 0                     | 2013                                                                               | 13101.0000.13.0000010-0                                                            | 13 - Secretaria da Fazenda             |              |   |
| _                     | 2013                                                                               | 13101.0000.13.0000011-9                                                            | 13 - Secretaria da Fazenda             |              | Ŧ |
| 1                     |                                                                                    |                                                                                    |                                        |              |   |

5. Clicar no botão SIM para confirmar a exportação dos registros.

| Governo do<br>Estado da Bahia<br>Secretario da Fazenda | ORIENTAÇÃO TÉCNICA Nº (<br>(EXCLUSIVA PARA O EXERC                                | 058/2017<br>ICIO 2017)   |
|--------------------------------------------------------|-----------------------------------------------------------------------------------|--------------------------|
| FIPLAN-BA                                              | Sistema Integrado de Planejamento, Contabilidade e<br>Finanças do Estado da Bahia | Versão 1.0               |
| Unidades Responsáveis                                  | Unidades Orçamentárias e Unidades Gestoras                                        | Data:<br>11.01.2017      |
| Assunto                                                | CONFERÊNCIA DE ABERTURAS DA RECEITA, DESPESA                                      | E PROGRAMAÇÃO FINANCEIRA |

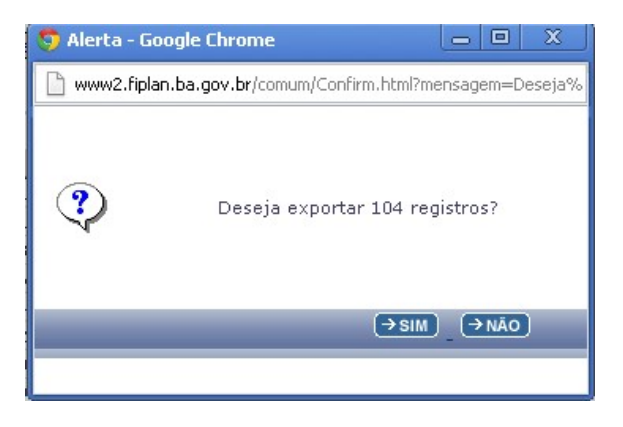

6. Será gerado um arquivo em Excel com todas as dotações registradas na Unidade Centralizadora (0000). Obter o somatório do Valor da Dotação Inicial de todas as dotações.

### II. Verificar NPO nas Executoras:

1. No Fiplan, selecionar o caminho DOCUMENTOS => DESPESA => FIXAÇÃO => NOTA DE PROVISÃO ORÇAMENTÁRIA (NPO) => CONSULTAR.

|                 | FIPLA                | N                       |                                       | Governo do Estado da Bahia<br>Sistema Integrado de Planejamento, Contabilidade e Finanças |
|-----------------|----------------------|-------------------------|---------------------------------------|-------------------------------------------------------------------------------------------|
| <u>T</u> abelas | <u>P</u> lanejamento | P <u>r</u> ogFinanceira | Documentos Relatórios Gestão Ajuda    |                                                                                           |
|                 |                      |                         | Receita                               |                                                                                           |
|                 |                      |                         | Decneca +                             |                                                                                           |
|                 |                      |                         | Abertura da Despesa (ABD)             | Fixação                                                                                   |
|                 |                      |                         | Nota de Provisão Orcamentária (NPO) 🕨 | Cadastramento (CDD)                                                                       |
|                 |                      |                         | Nota de Destaque (NDD)                |                                                                                           |
|                 |                      |                         | Devolução de Nota de Destaque (DND)   | Consultar                                                                                 |
|                 |                      |                         |                                       | Estornar 🔨                                                                                |

- 2. Na tela de consulta da Nota de Provisão Orçamentária NPO, definir como Critérios para Filtro de Resultados os seguintes parâmetros:
  - Exercício: informar o exercício corrente.
  - Indicativo de Situação = 1 Normal
  - NPO de Abertura = 1 SIM
- 3. Clicar no botão **Consultar**, conforme indicado na figura a seguir.

| Governo do<br>Estado da Bahia<br>Secretaria da Facenda | ORIENTAÇÃO TÉCNICA Nº<br>(EXCLUSIVA PARA O EXERC                                  | 058/2017<br>ÍCIO 2017)   |
|--------------------------------------------------------|-----------------------------------------------------------------------------------|--------------------------|
| FIPLAN-BA                                              | Sistema Integrado de Planejamento, Contabilidade e<br>Finanças do Estado da Bahia | Versão 1.0               |
| Unidades Responsáveis                                  | Unidades Orçamentárias e Unidades Gestoras                                        | Data:<br>11.01.2017      |
| Assunto                                                | CONFERÊNCIA DE ABERTURAS DA RECEITA, DESPESA                                      | E PROGRAMAÇÃO FINANCEIRA |
|                                                        |                                                                                   |                          |

| Critérios para filtro                                                                                                    | de resultados                                                                                          |                         |                                      |           |                   |
|----------------------------------------------------------------------------------------------------|----------------------------------------------------------------------------------------------------|-------------------------|--------------------------------------|-----------|-------------------|
| Campo                                                                                                    | NPO de Abertura (1-Sim / 2-Não)                                                                        |                         |                                      |           | T                 |
| Operador<br>Valor                                                                                                    | Igual a 🔻                                                                                              |                         |                                      |           |                   |
|                                                                                                    | Adic                                                                                                   | ionar                   |                                      |           |                   |
| Critérios definidos r                                                                                                    | ara a consulta:                                                                                        |                         |                                      |           |                   |
| Critérios definidos p<br>Exercício Igual a 2013<br>Indicativo de Situação<br>NPO de Abertura (1-S                                 | p <b>ara a consulta:</b><br>;<br>; (1-NPO normal / 3-NPO estornada / !<br>; m / 2-Não) Igual a 1       | 5-Doctº de Estor        | no) Igual a 1                        | *         | Remover           |
| C <b>ritérios definidos p</b><br>Exercício Igual a 2013<br>Indicativo de Situação<br>NPO de Abertura (1-S                         | p <b>ara a consulta:</b><br>(1-NPO normal / 3-NPO estornada / 5<br>im / 2-Não) Igual a 1               | 5-Doctº de Estor        | no) Igual a 1                        | *         | Remover<br>Limpar |
| Critérios definidos p<br>Exercício Igual a 2013<br>Indicativo de Situação<br>NPO de Abertura (1-S<br>Campos disponíveis           | para a consulta:<br>(1-NPO normal / 3-NPO estornada / 9<br>im / 2-Não) Igual a 1<br>para Classificação | 5-Doctº de Estor<br>Cor | no) Igual a 1<br>Isulta Class        | ¢         | Remover<br>Limpar |
| Critérios definidos p<br>Exercício Igual a 2013<br>Indicativo de Situação<br>NPO de Abertura (1-S<br>Campos disponíveis<br>Nº NPO | para a consulta:<br>(1-NPO normal / 3-NPO estornada / s<br>im / 2-Não) Igual a 1<br>para Classificação | 5-Doctº de Estor        | no) Igual a 1<br>Isulta Class<br>NPO | ificada p | Remover<br>Limpar |

4. No resultado da consulta, clicar no botão **Exportar**.

and the second second se

| rité | rios utiliza                     | dos na consulta:                                |                                                                      |                    |
|------|----------------------------------|-------------------------------------------------|----------------------------------------------------------------------|--------------------|
| ndic | cício igual a :<br>ativo de Situ | 2013<br>Iação (1-NPO normal / 3-NPC             | ) estornada / 5-Doctº de Estorno) igual a NPO normal                 |                    |
| ele  | cionar Colu<br>Iltado da co      | na: Selecionar M<br>onsulta:<br>Página 1 de 31: | lostrar todos<br>58   Visualizando registro 1 a 30 de 94715 <b>D</b> |                    |
|      | Exercício                        | Nº NPO                                          | UO Origem/Nome da Unidade Orçamentária de Ori                        | UG Origem/Norr -   |
| 1    | 2013                             | 01101.0000.13.0000001-9                         | 01101 - Secretaria da Assembleia Legislativa                         | 0000 - Secretari   |
| 2    | 2013                             | 01101.0000.13.0000002-7                         | 01101 - Secretaria da Assembleia Legislativa                         | 0000 - Secretari = |
| 3    | 2013                             | 01101.0000.13.0000003-5                         | 01101 - Secretaria da Assembleia Legislativa                         | 0000 - Secretari   |
| 4    | 2013                             | 01101.0000.13.0000004-3                         | 01101 - Secretaria da Assembleia Legislativa                         | 0000 - Secretari   |
| 5    | 2013                             | 01101.0000.13.0000005-1                         | 01101 - Secretaria da Assembleia Legislativa                         | 0000 - Secretari   |
| 6    | 2013                             | 01101.0000.13.0000006-1                         | 01101 - Secretaria da Assembleia Legislativa                         | 0000 - Secretari   |
| 7    | 2013                             | 01101.0000.13.0000007-8                         | 01101 - Secretaria da Assembleia Legislativa                         | 0000 - Secretari   |
| 8    | 2013                             | 01101.0000.13.0000008-6                         | 01101 - Secretaria da Assembleia Legislativa                         | 0000 - Secretari   |
| 9    | 2013                             | 01101.0000.13.0000009-4                         | 01101 - Secretaria da Assembleia Legislativa                         | 0000 - Secretari   |
|      | 2013                             | 01101.0000.13.0000010-8                         | 01101 - Secretaria da Assembleia Legislativa                         | 0000 - Secretari   |
| 10   | 2012                             | 01101.0000.13.0000011-6                         | 01101 - Secretaria da Assembleia Legislativa                         | 0000 - Secretari 🔻 |

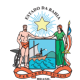

| Governo do<br>Estado da Bahia<br>Secretaría da Fazenda | ORIENTAÇÃO TÉCNICA Nº<br>(EXCLUSIVA PARA O EXERC                                  | 058/2017<br>ÍCIO 2017)   |
|--------------------------------------------------------|-----------------------------------------------------------------------------------|--------------------------|
| FIPLAN-BA                                              | Sistema Integrado de Planejamento, Contabilidade e<br>Finanças do Estado da Bahia | Versão 1.0               |
| Unidades Responsáveis                                  | Unidades Orçamentárias e Unidades Gestoras                                        | Data:<br>11.01.2017      |
| Assunto                                                | CONFERÊNCIA DE ABERTURAS DA RECEITA, DESPESA                                      | E PROGRAMAÇÃO FINANCEIRA |

- 5. Clicar no botão SIM para confirmar a exportação dos registros.
- 6. Será gerado um arquivo em Excel com todas as dotações registradas nas Unidades Executoras. Obter o somatório do Valor NPO de todas as dotações.

#### III. Confrontar A-I X A-II:

1. Comparar o total das dotações obtido na consulta de ABD com o total de dotações obtido na consulta de NPO, cujos valores têm que estar iguais. Se houver divergência, identificá-la e entrar em contato com a Dicop.

#### ABERTURA DA PROGRAMAÇÃO DA DESPESA В.

- Centralizadora x Executora(s): validação da programação financeira registrada na • unidade centralizadora e nas unidades executoras (exclusivo para UO que possua dotação orçamentária):
- I. Verificar Programação Financeira na Centralizadora:
- 1. No Fiplan, selecionar o caminho PROGFINANCEIRA => PROGRAMA FISCAL => ABERTURA LOA (APD) => CONSULTAR.

| FIPLAN                                                                    | Şiste                        | Governo do Estado da Bahia<br>ema Integrado de Planejamento, Contabilidade e Finanças |
|---------------------------------------------------------------------------|------------------------------|---------------------------------------------------------------------------------------|
| Tabelas <u>P</u> lanejamento ProgFinanceira <u>D</u> ocumentos Relatórios | <u>G</u> estão <u>A</u> juda |                                                                                       |
| Programa Fiscal (APD/NPD)                                                 | Abertura LOA (APD)           |                                                                                       |
| Reprogramação (NPD)                                                       | Abertura LIG (NPD)           |                                                                                       |
| Replanejamento Financeiro (PMD)                                           | Consultar                    | Estornar                                                                              |
|                                                                           | Consultar                    | Consultar                                                                             |

- 2. Na tela de consulta da Abertura da Programação da Despesa APD, definir como Critérios para Filtro de Resultados os seguintes parâmetros:
  - Exercício: informar o exercício corrente. •
  - Indicativo de Situação = 1 Normal •
- 3. Clicar no botão Consultar, conforme indicado na figura a seguir.

| Governo do<br>Estado da Bahia<br>Sceretaria da Fazenda | ORIENTAÇÃO TÉCNICA Nº<br>(EXCLUSIVA PARA O EXERC                                  | 058/2017<br>ÍCIO 2017)   |
|--------------------------------------------------------|-----------------------------------------------------------------------------------|--------------------------|
| FIPLAN-BA                                              | Sistema Integrado de Planejamento, Contabilidade e<br>Finanças do Estado da Bahia | Versão 1.0               |
| Unidades Responsáveis                                  | Unidades Orçamentárias e Unidades Gestoras                                        | Data:<br>11.01.2017      |
| Assunto                                                | CONFERÊNCIA DE ABERTURAS DA RECEITA, DESPESA                                      | E PROGRAMAÇÃO FINANCEIRA |

| Critérios para filtro de                                                                                                    | resultados                                                                                                    |                                    |
|----------------------------------------------------------------------------------------------------|----------------------------------------------------------------------------------------------------|------------------------------------|
| Campo                                                                                                    | Indicativo de Situação (1-Normal / 2-Es                                                                               | ornado / 5-Documento de Estorno) 💌 |
| Operador<br>Valor                                                                                                    | Igual a 💌                                                                                                    |                                    |
|                                                                                                    | Adici                                                                                                    | pnar                               |
| Critérios definidos pa<br>Exercício Igual a 2013                                                                                                    | ra a consulta:                                                                                                    | A Remover                          |
| C <b>ritérios definidos pa</b><br>Exercício Igual a 2013<br>Indicativo de Situação (                                                                  | ra a consulta:<br>1-Normal / 2-Estornado / 5-Documento de                                                             | Estorno) Igual a 1                 |
| Critérios definidos pa<br>Exercício Igual a 2013<br>Indicativo de Situação (<br>Campos disponíveis p                                                  | ra a consulta:<br>1-Normal / 2-Estornado / 5-Documento de<br>ara Classificação                                        | Estorno) Igual a 1                 |
| Critérios definidos pa<br>Exercício Igual a 2013<br>Indicativo de Situação (<br>Campos disponíveis p<br>Número do Documento<br>Código da Unidade Orça | ra a consulta:<br>1-Normal / 2-Estornado / 5-Documento de<br>ara Classificação<br>mentária + Código da Unidade Gestor | Estorno) Igual a 1                 |

4. No resultado da consulta, clicar no botão Exportar.

| kerc | cício igual a 20 | )13<br>cão (1 Normal / 2 Estornado / | E Decumento de Esterno) igua | La Normal    |                         |   |
|------|------------------|--------------------------------------|------------------------------|--------------|-------------------------|---|
| nida | ade Orçamenti    | ária igual a 13101                   | 5-Documento de Estorno) igua | a Normai     |                         |   |
|      |                  |                                      |                              |              |                         |   |
|      |                  |                                      |                              |              |                         |   |
|      |                  |                                      |                              |              |                         |   |
| elec | ionar Colun      | a: Selecionar Most                   | rar todos                    |              |                         |   |
|      |                  | a. Belecionar                        |                              |              |                         |   |
| esu  | ltado da con     | sulta:                               |                              |              |                         |   |
|      |                  | 🕄 🚺 Página 1 de                      | 3   Visualizando registro 1  | a 30 de 69   |                         |   |
| 1    | Exercício        | Número APD                           | Número APD Estorno/Estor     | Movimentação | Unidade Orçamentária    |   |
| 1    | 2013             | 13101.0000.13.0000001-5              |                              | Valor Adição | 13101 - Diretoria Geral |   |
| 2    | 2013             | 13101.0000.13.0000001-5              |                              | Valor Adição | 13101 - Diretoria Geral | = |
| 3    | 2013             | 13101.0000.13.0000001-5              |                              | Valor Adição | 13101 - Diretoria Geral |   |
| 4    | 2013             | 13101.0000.13.0000001-5              |                              | Valor Adição | 13101 - Diretoria Geral |   |
| 5    | 2013             | 13101.0000.13.0000001-5              |                              | Valor Adição | 13101 - Diretoria Geral |   |
| 6    | 2013             | 13101.0000.13.0000002-3              |                              | Valor Adição | 13101 - Diretoria Geral |   |
| 7    | 2013             | 13101.0000.13.0000002-3              |                              | Valor Adição | 13101 - Diretoria Geral |   |
| 8    | 2013             | 13101.0000.13.0000002-3              |                              | Valor Adição | 13101 - Diretoria Geral |   |
| 9    | 2013             | 13101.0000.13.0000002-3              |                              | Valor Adição | 13101 - Diretoria Geral |   |
| 0    | 2013             | 13101.0000.13.0000002-3              |                              | Valor Adição | 13101 - Diretoria Geral |   |
|      | 2013             | 13101.0000.13.0000002-3              |                              | Valor Adicão | 13101 - Diretoria Geral | - |
| 1    |                  |                                      |                              |              |                         |   |

- 5. Clicar no botão SIM para confirmar a exportação dos registros.
- 6. Será gerado um arquivo em Excel com os valores da programação financeira registrada na Unidade Centralizadora (0000). Obter o somatório do Valor da programação financeira.

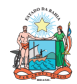

#### II. Verificar Programação Financeira nas Executoras:

1. No Fiplan, selecionar o caminho PROGFINANCEIRA => PROGRAMA FISCAL => ABERTURA UG (NPD) => CONSULTAR.

|                                                                                                    | Governo do Estado da Bahia<br>Sistema Integrado de Planejamento, Contabilidade e Finanças |
|----------------------------------------------------------------------------------------------------|-------------------------------------------------------------------------------------------|
| Tabelas <u>P</u> lanejamento <u>Prog</u> Financeira <u>D</u> ocumentos <u>Relatórios G</u> estão <u>A</u> ju<br><u>Programa Fiscal (APD/NPD)</u><br><u>Abertura LO</u><br><u>Reprogramação (NPD)</u><br><u>Abertura UG</u><br><u>Replanejamento Financeiro (PMD)</u><br><u>Consultar</u> | Ida<br>A (APD)<br>(NPD)<br>Incluir<br>Estornar<br>Consultar                               |

- 2. Na tela de consulta da Abertura da Programação da Despesa UG NPD, definir como Critérios para Filtro de Resultados os seguintes parâmetros:
  - Exercício: informar o exercício corrente.
  - Indicativo de Situação = 4 - Deferido Sefaz
- 3. Clicar no botão **Consultar**, conforme indicado na figura a seguir.

| nsulta por Reprogramação Financeira (NPD)                                                                       |                                                                                                    |                                                                                                    |                                                                                                    |
|----------------------------------------------------------------------------------------------------|----------------------------------------------------------------------------------------------------|----------------------------------------------------------------------------------------------------|----------------------------------------------------------------------------------------------------|
| Critérios para filtro de resultados<br>Campo<br>Operador<br>Valor                                               | Indicativo de Situação (1-Registrado / 2<br>Igual a                                                                                                    | 2-Encaminhado / 3-Deferido UO / 4-t                                                                                                    | Deferid 💌                                                                                                    |
| Critérios definidos para a consulta:<br>Exercício Igual a 2013<br>Indicativo de Situação (1-Registrado / 2-Enca | minhado / 3-Deferido UO / 4-Deferido St                                                                                                    | EFAZ / 5-Indeferido UO / 6-Indeferid                                                                                                    | lo SEFAZ / 7-Par                                                                                                    |
| Campos disponíveis para Classificação                                                                           |                                                                                                    |                                                                                                    |                                                                                                    |
| N° NPD<br>N° NPO + N° NPD<br>N° NDD + N° NPD<br>N° DND + N° NPD                                                 |                                                                                                    | Ē                                                                                                    |                                                                                                    |
| Código da Unidade Orçamentária + Código da                                                                      | ∪nidade Gestora + № NPD                                                                                                    | -                                                                                                    |                                                                                                    |
|                                                                                                    |                                                                                                    |                                                                                                    |                                                                                                    |
|                                                                                                    | nsulta por Reprogramação Financeira (NPD)<br>Critérios para filtro de resultados<br>Campo<br>Operador<br>Valor<br>Critérios definidos para a consulta:<br>Exercício Igual a 2013<br>Indicativo de Situação (1-Registrado / 2-Encar<br>Campos disponíveis para Classificação<br>№ NPD<br>№ NPO + № NPD<br>№ NPO + № NPD<br>№ DND + № NPD<br>№ DND + № NPD<br>Código da Unidade Orçamentária + Código da | nsulta por Reprogramação Financeira (NPD)         Critérios para filtro de resultados         Campo       Indicativo de Situação (1-Registrado / 2         Operador       Igual a         Valor       Igual a         Critérios definidos para a consulta:         Exercício Igual a 2013         Indicativo de Situação (1-Registrado / 2-Encaminhado / 3-Deferido UO / 4-Deferido SI         Indicativo de Situação (1-Registrado / 2-Encaminhado / 3-Deferido UO / 4-Deferido SI         Campos disponíveis para Classificação         Nº NPD         Nº NPD + Nº NPD         Nº NDD + Nº NPD         Nº NDD + Nº NPD         Código da Unidade Orçamentária + Código da Unidade Gestora + Nº NPD | nsulta por Reprogramação Financeira (NPD) Critérios para filtro de resultados Campo Indicativo de Situação (1-Registrado / 2-Encaminhado / 3-Deferido UO / 4-1 Operador Igual a Valor Adicion Critérios definidos para a consulta: Exercício Igual a 2013 Indicativo de Situação (1-Registrado / 2-Encaminhado / 3-Deferido UO / 4-Deferido SEFAZ / 5-Indeferido UO / 6-Indeferid Campos disponíveis para Classificação Nº NPD Nº NPD + Nº NPD Nº NDD + Nº NPD Nº NDD + Nº NPD Nº NDD + Nº NPD Nº NDD + Nº NPD Nº NDD + Nº NPD Nº NDD + Nº NPD Nº NDD + Nº NPD Nº DND + Nº NPD Nº DND + Nº NPD |

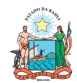

#### Governo do **ORIENTAÇÃO TÉCNICA Nº 058/2017** Estado da Bahia (EXCLUSIVA PARA O EXERCÍCIO 2017) Sistema Integrado de Planejamento, Contabilidade e **FIPLAN-BA** Versão 1.0 Finanças do Estado da Bahia Data: Unidades Responsáveis Unidades Orçamentárias e Unidades Gestoras 11.01.2017 CONFERÊNCIA DE ABERTURAS DA RECEITA, DESPESA E PROGRAMAÇÃO FINANCEIRA Assunto

### 4. No resultado da consulta, clicar no botão Exportar.

| Exerc<br>Indica<br>Defer<br>Unida<br>Tipo o | ício igual a 20<br>ativo de Situaç<br>ido SEFAZ<br>de Orçamenta<br>de documento | 13<br>ção (1-Registrado / 2-Encamir<br>íria igual a 13101<br>(1-Abertura LOA) igual a Abe | nhado / 3-Deferido UC<br>rtura LOA | ) / 4-Deferido | SEFAZ / 5-Indefe  | rido UO / 6-Indeferido | SEFA |
|---------------------------------------------|---------------------------------------------------------------------------------|-------------------------------------------------------------------------------------------|------------------------------------|----------------|-------------------|------------------------|------|
| Selec<br>Resu                               | ionar Coluna<br>Itado da con                                                    | a: Selecionar Most                                                                        | rar todos                          |                |                   |                        |      |
|                                             |                                                                                 | N/ 1.5 1                                                                                  |                                    | Página 1 d     | e 4   Visualizano | lo registro 1 a 30 de  | 108  |
|                                             | Exercicio                                                                       | Numero do Documento                                                                       | Situação                           | Tipo de d      | Data de criaç     | Data de encaminn       | Da   |
| 1                                           | 2013                                                                            | 13101.0001.13.0000001                                                                     | Deferido SEFAZ                     | Abertura       | 02/01/2013        |                        |      |
| 2                                           | 2013                                                                            | 13101.0001.13.0000001                                                                     | Deferido SEFAZ                     | Abertura       | 02/01/2013        |                        |      |
| 3                                           | 2013                                                                            | 13101.0001.13.0000001                                                                     | Deferido SEFAZ                     | Abertura       | 02/01/2013        |                        |      |
| 4                                           | 2013                                                                            | 13101.0001.13.0000001                                                                     | Deferido SEFAZ                     | Abertura       | 02/01/2013        |                        |      |
| 5                                           | 2013                                                                            | 13101.0001.13.0000001                                                                     | Deferido SEFAZ                     | Abertura       | 02/01/2013        |                        |      |
| 6                                           | 2013                                                                            | 13101.0001.13.0000001                                                                     | Deferido SEFAZ                     | Abertura       | 02/01/2013        |                        |      |
| 7                                           | 2013                                                                            | 13101.0001.13.0000001                                                                     | Deferido SEFAZ                     | Abertura       | 02/01/2013        |                        |      |
| 8                                           | 2013                                                                            | 13101.0001.13.0000001                                                                     | Deferido SEFAZ                     | Abertura       | 02/01/2013        |                        |      |
|                                             | 2013                                                                            | 13101.0001.13.0000001                                                                     | Deferido SEFAZ                     | Abertura       | 02/01/2013        |                        |      |
| 9                                           | 2013                                                                            | 13101.0001.13.0000001                                                                     | Deferido SEFAZ                     | Abertura       | 02/01/2013        |                        |      |
| 9<br>10                                     |                                                                                 | 12101 0001 12 0000001                                                                     | Deferido SEFAZ                     | Abertura       | 02/01/2013        |                        |      |

- 5. Clicar no botão SIM para confirmar a exportação dos registros.
- 6. Será gerado um arquivo em Excel com os valores da programação financeira nas Unidades Executoras. Obter o somatório do Valor da programação financeira.

#### III. Confrontar B-I X B-II:

1. Comparar o total da programação financeira obtido na APD com o total da programação financeira obtido na NPD, cujos valores têm que estar iguais. Se houver divergência, identificá-la e entrar em contato com a Dicop.

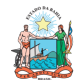

| Governo do<br>Estado da Bahia<br>Secretaria da Fazenda | ORIENTAÇÃO TÉCNICA Nº 058/2017<br>(EXCLUSIVA PARA O EXERCÍCIO 2017)               |                          |  |  |
|--------------------------------------------------------|-----------------------------------------------------------------------------------|--------------------------|--|--|
| FIPLAN-BA                                              | Sistema Integrado de Planejamento, Contabilidade e<br>Finanças do Estado da Bahia | Versão 1.0               |  |  |
| Unidades Responsáveis                                  | Unidades Orçamentárias e Unidades Gestoras                                        | Data:<br>11.01.2017      |  |  |
| Assunto                                                | CONFERÊNCIA DE ABERTURAS DA RECEITA, DESPESA                                      | E PROGRAMAÇÃO FINANCEIRA |  |  |

ABERTURA DA RECEITA X ABERTURA DA DESPESA X ABERTURA DA C. PROGRAMAÇÃO FINANCEIRA

- Validação dos valores das aberturas (exclusivo para UO que possua dotação • orçamentária):
- I. Verificar ABR na Centralizadora:
- 1. No Fiplan, selecionar o caminho DOCUMENTOS => RECEITA => PREVISÃO => ABERTURA DA RECEITA (ABR) => CONSULTAR.

|                                                              |                                                                                                   | Governo do Estado da Bahia<br>Sistema Integrado de Planejamento, Contabilidade e Finanças |
|--------------------------------------------------------------|---------------------------------------------------------------------------------------------------|-------------------------------------------------------------------------------------------|
| <u>T</u> abelas <u>P</u> lanejamento P <u>rog</u> Financeira | Documentos Relatórios Gestão Aj<br>Pacaita<br>Abertura da Receita (ABR)<br>Transmissão Eletrônica | uda<br>Previcão<br>Incluir<br>Consultar<br>Estornar<br>Listar                             |

- 2. Na tela de consulta da Abertura da Receita ABR, definir como Critérios para Filtro de Resultados os seguintes parâmetros:
  - Exercício: informar o exercício corrente
  - Código da Unidade Orçamentária: informar o Código da UO utilizada •
  - Indicativo de Situação = 1 Normal •
- 3. Clicar no botão Consultar, conforme indicado na figura a seguir.

| Consultar Abertura da Receita (ABR)                                                                                                    |                                                            | 67451438520 - 10:33:28 02/02/2015 - Exe | rcício Logado: 2015 - UO: 13101 |
|----------------------------------------------------------------------------------------------------|------------------------------------------------------------|-----------------------------------------|---------------------------------|
| Critérios para filtro de resultados<br>Campo<br>Operador<br>Valor                                                                                                    | Situação (1-ABR Normal / 3-ABR                             | . Estornado / 5-Doctº de Estorno) 💌     |                                 |
| Critérios definidos para a consulta:<br>Exercício Igual a 2013<br>Indicativo de Situação (1-ABR Normal /                                                             | 3-ABR Estornado / 5-Doctº de E                             | storno) Igual a 1                       | Remover<br>Limpar               |
| Campos disponíveis para Classifica                                                                                                    | ção                                                        | Consulta Classificada por:              | 50                              |
| Nº ABR<br>Código da Unidade Orçamentária + Nº<br>Nome da Unidade Orçamentária + Nº A<br>Código da Unidade Orçamentária + Dal<br>Código da Unidade Orçamentária + Val | ABR<br>BR<br>a do Documento (ABR)<br>or da Receita Inicial | Nº ABR                                  |                                 |
| Sair verato: MANUTENCAO                                                                                                    |                                                            |                                         | (→CONSULTAR) (→CANCELAR)        |

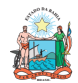

| Governo do<br>Estado da Bahia<br>Secretaria da Fazenda | ORIENTAÇÃO TÉCNICA Nº 058/2017<br>(EXCLUSIVA PARA O EXERCÍCIO 2017)               |                                                                       |  |  |
|--------------------------------------------------------|-----------------------------------------------------------------------------------|-----------------------------------------------------------------------|--|--|
| FIPLAN-BA                                              | Sistema Integrado de Planejamento, Contabilidade e<br>Finanças do Estado da Bahia | Versão 1.0                                                            |  |  |
| Unidades Responsáveis                                  | Unidades Orçamentárias e Unidades Gestoras                                        | Data:<br>11.01.2017                                                   |  |  |
| Assunto                                                | CONFERÊNCIA DE ABERTURAS DA RECEITA, DESPESA                                      | CONFERÊNCIA DE ABERTURAS DA RECEITA, DESPESA E PROGRAMAÇÃO FINANCEIRA |  |  |

### 4. No resultado da consulta, clicar no botão Exportar.

| rité<br>xerc<br>ndica | rios utiliza<br>cício igual a<br>ativo de Situ | <b>dos na</b><br>2013<br>ação (1- | <b>consulta:</b><br>-ABR Normal / 3-ABR Estornado / 5 | i-Doctº ( | de Estorno) igual a ABR Norma | I                      |
|-----------------------|------------------------------------------------|-----------------------------------|-------------------------------------------------------|-----------|-------------------------------|------------------------|
| elec                  | cionar Colu<br>Itado da co                     | na:<br>Insulta:                   | Selecionar Mostrar todos                              | alizand   | o registro 1 a 30 de 9559     |                        |
|                       | Exercício                                      | UO                                | Nome da Unidade Orçamentária                          | UG        | Nome da Unidade Gest          | Nº AB 🔺                |
| 1                     | 2013                                           | 01101                             | Secretaria da Assembleia Legis                        | 0000      | Secretaria da Assemblei       | 01101.0000.13.0000001  |
| 2                     | 2013                                           | 01101                             | Secretaria da Assembleia Legis                        | 0000      | Secretaria da Assemblei       | 01101.0000.13.0000002  |
| 3                     | 2013                                           | 01101                             | Secretaria da Assembleia Legis                        | 0000      | Secre yria da Assemblei       | 01101.0000.13.0000003. |
| 4                     | 2013                                           | 01101                             | Secretaria da Assembleia Legis                        | 0000      | Secretaria da Assemblei       | 01101.0000.13.0000004  |
| 5                     | 2013                                           | 01101                             | Secretaria da Assembleia Legis                        | 0000      | Secretaria da Assemblei       | 01101.0000.13.0000005  |
| 6                     | 2013                                           | 01101                             | Secretaria da Assembleia Legis                        | 0000      | Secretaria da Assemblei       | 01101.0000.13.000006   |
| 7                     | 2013                                           | 01101                             | Secretaria da Assembleia Legis                        | 0000      | Secretaria da Assemblei       | 01101.0000.13.0000007  |
| 8                     | 2013                                           | 01101                             | Secretaria da Assembleia Legis                        | 0000      | Secretaria da Assemblei       | 01101.0000.13.000008   |
| 9                     | 2013                                           | 01101                             | Secretaria da Assembleia Legis                        | 0000      | Secretaria da Assemblei       | 01101.0000.13.0000009  |
| LO                    | 2013                                           | 01101                             | Secretaria da Assembleia Legis                        | 0000      | Secretaria da Assemblei       | 01101.0000.13.0000010  |
| 11                    | 2013                                           | 01101                             | Secretaria da Assembleia Leois                        | 0000      | Secretaria da Assemblei       | 01101.0000.13.0000011  |

- 5. Clicar no botão SIM para confirmar a exportação dos registros.
- 6. Será gerado um arquivo em Excel com todas as receitas registradas na Unidade Centralizadora (0000). Obter o somatório do Valor da Receita de todas as naturezas da receita.

#### II. Confrontar A-I X B-I X C-I (ABR):

1. Comparar o total das dotações obtido na consulta da ABD (item A - I - 6.) com o total da programação financeira obtido na consulta da APD (item B - I - 6) e com o total da receita obtido na consulta da ABR, cujos valores têm que estar iguais. Se houver divergência, identificá-la e entrar em contato com a Dicop.

#### III. **CASOS ESPECIAIS:**

### a) TRIBUNAL DE JUSTIÇA - FONTE 120

Nas unidades 04101 - Secretaria do Tribunal de Justiça e 04102 - Corregedoria Geral da Justiça, para a fonte 120 - Taxas Vinculadas ao Poder Judiciário, deve ser feito o comparativo da ABD x ABR x APD totalizando as duas UO (04101 + 04102), pois a receita da fonte 120 está prevista na UO 04101, enquanto a despesa está fixada em ambas orçamentárias.

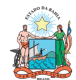

| Governo do<br>Estado da Bahia<br>Secretaria da Fazenda | ORIENTAÇÃO TÉCNICA Nº 058/2017<br>(EXCLUSIVA PARA O EXERCÍCIO 2017)               |                     |  |  |  |
|--------------------------------------------------------|-----------------------------------------------------------------------------------|---------------------|--|--|--|
| FIPLAN-BA                                              | Sistema Integrado de Planejamento, Contabilidade e<br>Finanças do Estado da Bahia | Versão 1.0          |  |  |  |
| Unidades Responsáveis                                  | Unidades Orçamentárias e Unidades Gestoras                                        | Data:<br>11.01.2017 |  |  |  |
| Assunto                                                | CONFERÊNCIA DE ABERTURAS DA RECEITA, DESPESA E PROGRAMAÇÃO FINANCEIRA             |                     |  |  |  |

### b) FUNPREV - FONTE 209 (EC 19/2014)

Para a unidade 09603 - Fundo Financeiro da Previdência Social dos Servidores Públicos do Estado da Bahia - FUNPREV, para a fonte 0.209.000000 - ROYALTIES-EC 19/2014, deve ser apurado o valor da ABR somando todas as naturezas de receitas, exceto a redutora 9.7.2.1.22.30.02 - Dedução de Receita Cota Parte pela Produção de Petróleo-Lei nº 7.990/89-Royalties-EC19/14. Do total apurado da ABR desta destinação, deve-se abater o somatório das receitas redutoras.

### c) ENCARGOS GERAIS X FCBA - FONTE 151

- Para a unidade 80101 Encargos Gerais do Estado, para a fonte 151 Cota-Parte do i) Fundo de Cultura da Bahia Devida aos Municípios, deve ser feito o comparativo ABD x ABR x APD desconsiderando o valor desta fonte no total da ABD e APD, pois a receita da fonte 151 está prevista na UO 22601 - Fundo de Cultura da Bahia.
- ii) Para a unidade 22601 Fundo de Cultura da Bahia, deve ser abatido do total da ABR o valor publicado na LOA correspondente à despesa alocada na UO 80101 - Encargos Gerais do Estado da fonte 151.

### d) CERB X INEMA

- i) Para a unidade 08501 - Companhia de Engenharia Hídrica e de Saneamento da Bahia, para a fonte 245 - Recursos pelo Fornecimento de Água Bruta de Reservatórios, deve ser feito o comparativo ABD x ABR x APD desconsiderando o valor desta fonte no total da ABD e APD, pois a receita da fonte 245 está prevista na UO 27301 - Instituto do Meio Ambiente e Recursos Hídricos.
- ii) Para a unidade 27301 Instituto do Meio Ambiente e Recursos Hídricos, no comparativo ABD x ABR x APD deve ser abatido do total da ABR o valor publicado na LOA correspondente à despesa fixada na UO 08501 - Companhia de Engenharia Hídrica e de Saneamento da Bahia da fonte 245.

### e) FELT X SIT

Nas unidades 24601 - Fundo Estadual de Logística e Transporte e 24801 i) Superintendência de Infraestrutura de Transportes da Bahia, para a fonte 149 - Outros Recursos do Fundo Estadual de Transporte - FELT, deve ser feito o comparativo da ABD x ABR x APD totalizando as duas UO (24601 + 24801), pois a receita da fonte 149 está prevista na UO 24601 e a despesa está fixada na UO 24801.

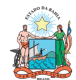

| Governo do<br>Estado da Bahia<br>Secretaria da Fazenda | ORIENTAÇÃO TÉCNICA Nº 058/2017<br>(EXCLUSIVA PARA O EXERCÍCIO 2017)               |                     |  |
|--------------------------------------------------------|-----------------------------------------------------------------------------------|---------------------|--|
| FIPLAN-BA                                              | Sistema Integrado de Planejamento, Contabilidade e<br>Finanças do Estado da Bahia |                     |  |
| Unidades Responsáveis                                  | Unidades Orçamentárias e Unidades Gestoras                                        | Data:<br>11.01.2017 |  |
| Assunto                                                | CONFERÊNCIA DE ABERTURAS DA RECEITA, DESPESA E PROGRAMAÇÃO FINANCEIRA             |                     |  |

#### D. ABERTURA DA DESPESA X BALANCETE MENSAL

- Validação do registro contábil da abertura da despesa (exclusivo para UO que possua • dotação orçamentária):
- I. Identificar Valor da Dotação Inicial por dotação:
- 1. A partir do arquivo gerado na consulta da Abertura da Despesa, (item A I 6), classificar a planilha por dotação orçamentária de destino, identificando o valor da dotação inicial para cada dotação.
  - П. Emitir FIP 215:
- 1. No Fiplan, selecionar o caminho RELATÓRIO => FINANCEIRO/CONTÁBIL => RELATÓRIOS OPERACIONAIS => RELATÓRIOS CONTÁBEIS => FIP 215 – BALANCETE MENSAL DE VERIFICAÇÃO.

|                 | FIPLAN                                     |                                            |                                               | Sistema I | Governo do Estado da Bahia<br>ntegrado de Planejamento, Contabilidade e Finanças |
|-----------------|--------------------------------------------|--------------------------------------------|-----------------------------------------------|-----------|----------------------------------------------------------------------------------|
| <u>T</u> abelas | <u>R</u> ecCaptados <u>P</u> rogFinanceira | <u>D</u> ocumentos <u>C</u> ontabilidade R | <u>elatórios</u> <u>G</u> estão <u>Aj</u> uda | •         |                                                                                  |
|                 |                                            |                                            | Financeiro/Contáhil<br>Relatórios da Receita  | • r       | Relatórios Operacionais                                                          |
|                 |                                            |                                            | Relatórios da Despesa                         | Þ         | Programação Financeira                                                           |
|                 |                                            |                                            | Relatórios Contábeis<br>Outros Relatórios     | ,         | FIP 215 - Balancete Mensal de<br>Verificação                                     |
|                 |                                            |                                            |                                               |           | FIP 215A - Balancete Mensal de<br>Verificação por Conta Corrente                 |
|                 |                                            |                                            |                                               |           | FIP 630 - Razão Analítico por<br>Conta/Conte Corrente                            |
|                 |                                            |                                            |                                               |           | FIP630E - Conciliação Razão Analítico x<br>Extrato Bancário                      |
|                 |                                            |                                            |                                               |           |                                                                                  |

- 2. Definir como Critérios para Filtro de Resultados os seguintes parâmetros:
  - Exercício: informar o exercício corrente •
  - Código da Unidade Orçamentária: informar o Código da UO utilizada •
  - Código da Unidade Gestora: informar a UG centralizadora (UG 0000) •
  - Mês Contábil: igual a 01 •
  - Mês de Referência: igual a 01 •
  - Natureza da Informação igual a 4 Todas
- 3. Clicar no botão Consultar.

| Governo do<br>Estado da Bahia<br>Secretaria da Fazenda | ORIENTAÇÃO TÉCNICA № 058/2017<br>(EXCLUSIVA PARA O EXERCÍCIO 2017)                |                     |  |
|--------------------------------------------------------|-----------------------------------------------------------------------------------|---------------------|--|
| FIPLAN-BA                                              | Sistema Integrado de Planejamento, Contabilidade e<br>Finanças do Estado da Bahia | Versão 1.0          |  |
| Unidades Responsáveis                                  | Unidades Orçamentárias e Unidades Gestoras                                        | Data:<br>11.01.2017 |  |
| Assunto                                                | CONFERÊNCIA DE ABERTURAS DA RECEITA, DESPESA E PROGRAMAÇÃO FINANCEIRA             |                     |  |

| FIPLAN - Sistema Integrado de Planejamento, Cor                                                                                                    | tabilidade e Finanças do Estado da Bahia -     | Google Chrome 📃 🔲 🗶                                                    |
|----------------------------------------------------------------------------------------------------|------------------------------------------------|------------------------------------------------------------------------|
| 🔒 https://fiplan.ba.gov.br/pesquisaPopu                                                                                                    | p.do?tipo=emitir_balancele_me                  | sal_verificacao&isRelatorio=true&fromMenu=true&controle=1452609286     |
| FIP 215 - Balancete Mensal de Verificaç                                                                                                    | ão                                             | 77720229568 - 11:38:40 12/01/2016 - Exercício Logado: 2015 - UO: 13101 |
| Critérios para filtro de resultados<br>Campo * <u>Natures</u><br>Operador Igual a<br>Valor                                                                                                    | a da Informação (1-Orçamentária / 2-           | Patrimonial / 3-Típica de Controle / ▼<br>zionar                       |
| Critérios definidos para a consulta:<br>Exercício(aaaa) Igual a 2015<br>Código da Unidade Orçamentária Igual a<br>Código da Unidade Gestora Igual a 0000<br>Mês de Referência(mm) Igual a 01<br>Mês Contábil (1-Execução [meses 1 a 12 | 13101<br>] / 2-Apuração [mês 13] / 3-Ambos) Iç | Remover                                                                |
| Campos disponíveis para Classificaç                                                                                                    | io                                             | Consulta Classificada por:                                             |
| Tipo de Relatório pdf V                                                                                                    | nomologado (Chrome 33)                         | (→consultar) (→cancelar)                                               |

#### FIP 215 - Balancete Mensal de Verificação

Código da Unidade Gestora igual a 0000 Código da Unidade Orçamentária igual a 13101 Exercício(aaaa) igual a 2015 Mês Contábil (1-Execução [meses 1 a 12] / 2-Apuração [mês 13] / 3-Ambos) igual a Execução Mês de Referência(mm) igual a Janeiro Natureza da Informação (1-Orçamentária / 2-Patrimonial / 3-Típica de Controle / 4-Todas) igual a Todas

### 4. O sistema exibirá relatório, conforme modelo a seguir.

| FIP 215 - Balancete Mensal de Verificação                                                                                                    |                                                                 |      |                  |                |                    |  |
|----------------------------------------------------------------------------------------------------|-----------------------------------------------------------------|------|------------------|----------------|--------------------|--|
| Código da Unidade Gestora igual a 0000<br>Código da Unidade Orçamentária igual a 13101<br>Exercicio(aaaa) igual a 2015<br>Mês Contábil (1-Execução [meses 1 a 12] / 2-Apuração [mês 13] / 3-Ambos) igual a Execução<br>Mês de Referência(mm) igual a Janeiro<br>Natureza da Informação (1-Orçamentária / 2-Patrimonial / 3-Típica de Controle / 4-Todas) igual a Todas |                                                                 |      |                  |                |                    |  |
| 5.2.1.1.1.00.00.00                                                                                                    | PREVISÃO INICIAL DA RECEITA                                     | 0,00 | 872.010.000,00   | 872.010.000,00 | 0,00               |  |
| 5.2.1.1.1.02.00.00                                                                                                    | PREVISÃO INICIAL DA RECEITA - COTA DOS<br>ÓRGÃOS                | 0,00 | 872.010.000,00   | 872.010.000,00 | 0,00               |  |
| 5.2.1.1.1.02.01.00                                                                                                    | PREVISÃO INICIAL DA RECEITA - COTA DOS<br>ÓRGÃOS                | 0,00 | 872.010.000,00   | 0,00           | 872.010.000,00 D   |  |
| 5.2.1.1.1.02.01.01                                                                                                    | PREVISÃO INICIAL DA RECEITA COTA DOS<br>ÓRGÃOS - CORRENTES      | 0,00 | 843.979.000,00   | 0,00           | 843.979.000,00 D   |  |
| 5.2.1.1.1.02.01.02                                                                                                    | PREVISÃO INICIAL DA RECEITA COTA DOS<br>ÓRGÃOS - CAPITAL        | 0,00 | 28.031.000,00    | 0,00           | 28.031.000,00 D    |  |
| 5.2.1.1.1.02.99.00                                                                                                    | CONTRAPARTIDA DA PREVISÃO INICIAL DA<br>RECEITA COTA DOS ÓRGÃOS | 0,00 | 0,00             | 872.010.000,00 | 872.010.000,00 C   |  |
| 5.2.2.0.0.00.00.00                                                                                                    | FIXAÇÃO DA DESPESA                                              | 0,00 | 1.744.020.000,00 | 0,00           | 1.744.020.000,00 D |  |
| 5.2.2.1.0.00.00.00                                                                                                    | DOTAÇÃO ORCAMENTARIA                                            | 0,00 | 872.010.000,00   | 0,00           | 872.010.000,00 D   |  |
| 5.2.2.1.1.00.00.00                                                                                                    | DOTAÇÃO INICIAL                                                 | 0,00 | 872.010.000,00   | 0,00           | 872.010.000,00 D   |  |
| 5.2.2.1.1.01.00.00                                                                                                    | CREDITO INICIAL                                                 | 0,00 | 872.010.000,00   | 0,00           | 872.010.000,00 D   |  |

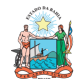

| Governo do<br>Estado da Bahia<br>Sceretaria da Fazenda | ORIENTAÇÃO TÉCNICA Nº 058/2017<br>(EXCLUSIVA PARA O EXERCÍCIO 2017)               |                     |  |
|--------------------------------------------------------|-----------------------------------------------------------------------------------|---------------------|--|
| FIPLAN-BA                                              | Sistema Integrado de Planejamento, Contabilidade e<br>Finanças do Estado da Bahia | Versão 1.0          |  |
| Unidades Responsáveis                                  | Unidades Orçamentárias e Unidades Gestoras                                        | Data:<br>11.01.2017 |  |
| Assunto                                                | CONFERÊNCIA DE ABERTURAS DA RECEITA, DESPESA E PROGRAMAÇÃO FINANCEIRA             |                     |  |

#### III. Confrontar ABD X FIP 215:

- 1. Comparar o total da ABD obtido no item A I 6 com o total das dotações orçamentárias contabilizadas na conta 5.2.2.1.1.01.00.00 (Crédito Inicial) do Balancete<sup>1</sup>.
- 2. Se houver divergência, identificá-la e entrar em contato com a Dicop.

#### ABERTURA DA PROGRAMAÇÃO FINANCEIRA X BALANCETE MENSAL E.

#### Validação do registro contábil da abertura da programação financeira: ٠

1. A partir do arquivo gerado na consulta da Abertura da Programação Financeira, (item B - I - 6), obter o somatório do Valor da programação financeira total.

#### Ι. Emitir FIP 215:

- 1. No Fiplan, selecionar o caminho RELATÓRIO => FINANCEIRO/CONTÁBIL => RELATÓRIOS OPERACIONAIS => RELATÓRIOS CONTÁBEIS => FIP 215 – BALANCETE MENSAL DE VERIFICAÇÃO e incluir os mesmos critérios do item D – II.
- 2. O sistema exibirá relatório, conforme modelo a seguir.

| FIP 215 - Balancete Mensal de Verificação<br>Código da Unidade Gestora igual a 0000<br>Código da Unidade Orçamentária igual a 13101<br>Exercício(aaaa) igual a 2015<br>Mês Contábil (1-Execução [meses 1 a 12] / 2-Apuração [mês 13] / 3-Ambos) igual a Execução<br>Mês de Referência(mm) igual a Janeiro<br>Natureza da Informação (1-Orçamentária / 2-Patrimonial / 3-Típica de Controle / 4-Todas) igual a Todas |                                                          |      |                  |      |                    |
|----------------------------------------------------------------------------------------------------|----------------------------------------------------------|------|------------------|------|--------------------|
| 7.2.2.0.0.00.00.00                                                                                                    | PROGRAMAÇÃO FINANCEIRA                                   | 0,00 | 2.616.030.000,00 | 0,00 | 2.616.030.000,00 D |
| 7.2.2.1.0.00.00.00                                                                                                    | CONTROLE DA UG CENTRALIZADORA                            | 0,00 | 2.616.030.000,00 | 0,00 | 2.616.030.000,00 D |
| 7.2.2.1.1.00.00.00                                                                                                    | CONTROLE PARA CONCESSÃO DE EMPENHO                       | 0,00 | 872.010.000,00   | 0,00 | 872.010.000,00 D   |
| 7.2.2.1.1.01.00.00                                                                                                    | LIMITE PARA CONCESSÃO DE EMPENHO -<br>DISPONÍVEL         | 0,00 | 872.010.000,00   | 0,00 | 872.010.000,00 D   |
| 7.2.2.1.1.01.01.00                                                                                                    | LIMITE PARA CONCESSÃO DE EMPENHO -<br>PLANEJAMENTO       | 0,00 | 872.010.000,00   | 0,00 | 872.010.000,00 D   |
| 7.2.2.1.1.01.01.01                                                                                                    | LIMITE PARA CONCESSÃO DE EMPENHO<br>DISPONÍVEL - INICIAL | 0,00 | 872.010.000,00   | 0,00 | 872.010.000,00 D   |

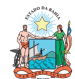

#### Governo do ORIENTAÇÃO TÉCNICA Nº 058/2017 Estado da Bahia (EXCLUSIVA PARA O EXERCÍCIO 2017) Sistema Integrado de Planejamento, Contabilidade e **FIPLAN-BA** Versão 1.0 Finanças do Estado da Bahia Data: Unidades Responsáveis Unidades Orçamentárias e Unidades Gestoras 11.01.2017 CONFERÊNCIA DE ABERTURAS DA RECEITA, DESPESA E PROGRAMAÇÃO FINANCEIRA Assunto

#### П. Confrontar APD X FIP 215:

- 1. Comparar o total da APD obtido no item B I 6 com o valor contabilizado da programação financeira na conta 7.2.2.1.1.01.01.01 (Limite para concessão de empenho disponível - inicial) do Balancete<sup>2</sup>.
- 2. Se houver divergência, identificá-la e entrar em contato com a Dicop.

#### F. ABERTURA DA RECEITA X BALANCETE MENSAL

### Validação do registro contábil da abertura da receita:

- 1. A partir do arquivo gerado na consulta da Abertura da Receita, (item C I 6), obter o total da receita, nos seguintes agrupamentos:
  - a. Total de receita própria e de convênio;
  - b. Total de cotas correntes e de capital, por meio do somatório das contas 1.9.9.0.99.99.01 (Cotas para Despesas Correntes) e 2.9.9.9.99.99.01 (Cotas para Despesas de Capital);
  - Total das contas redutoras, exclusivo para as UO Tesouro (98101) e FUNPREV C. (09603).
- 2. No Fiplan, selecionar o caminho RELATÓRIO => FINANCEIRO/CONTÁBIL => RELATÓRIOS OPERACIONAIS => RELATÓRIOS CONTÁBEIS => FIP 215 – BALANCETE MENSAL DE VERIFICAÇÃO e incluir os mesmos critérios do item D – II.

| FIP 215 - Balancete Mensal de Verificação<br>Código da Unidade Gestora igual a 0000<br>Código da Unidade Orçamentária igual a 09603<br>Exercicio(aaaa) igual a 2015<br>Mês Contábil (1-Execução [meses 1 a 12] / 2-Apuração [mês 13] / 3-Ambos) igual a Execução<br>Mês de Referência(mm) igual a Janeiro<br>Natureza da Informação (1-Orçamentária / 2-Patrimonial / 3-Típica de Controle / 4-Todas) igual a Todas |                                                                 |      |                  |                  |                  |   |
|----------------------------------------------------------------------------------------------------|-----------------------------------------------------------------|------|------------------|------------------|------------------|---|
| 5.2.1.1.1.00.00.00                                                                                                    | PREVISÃO INICIAL DA RECEITA                                     | 0,00 | 5.704.372.000,00 | 2.097.129.000,00 | 3.607.243.000,00 | D |
| 5.2.1.1.1.01.00.00                                                                                                    | PREVISÃO INICIAL DA RECEITA                                     | 0,00 | 3.781.719.000,00 | 0,00             | 3.781.719.000,00 | D |
| 5.2.1.1.1.02.00.00                                                                                                    | PREVISÃO INICIAL DA RECEITA - COTA DOS<br>ÓRGÃOS                | 0,00 | 1.922.653.000,00 | 1.922.653.000,00 | 0,00             |   |
| 5.2.1.1.1.02.01.00                                                                                                    | PREVISÃO INICIAL DA RECEITA - COTA DOS<br>ÓRGÃOS                | 0,00 | 1.922.653.000,00 | 0,00             | 1.922.653.000,00 | D |
| 5.2.1.1.1.02.01.01                                                                                                    | PREVISÃO INICIAL DA RECEITA COTA DOS<br>ÓRGÃOS - CORRENTES      | 0,00 | 1.922.653.000,00 | 0,00             | 1.922.653.000,00 | D |
| 5.2.1.1.1.02.99.00                                                                                                    | CONTRAPARTIDA DA PREVISÃO INICIAL DA<br>RECEITA COTA DOS ÓRGÃOS | 0,00 | 0,00             | 1.922.653.000,00 | 1.922.653.000,00 | С |
| 5.2.1.1.1.09.00.00                                                                                                    | (-) PREVISÃO INICIAL - DEDUÇÕES DA RECEITA                      | 0,00 | 0,00             | 174.476.000,00   | 174.476.000,00   | С |

- 3. Comparar o total da ABR obtido no item 1 anterior, conforme critérios a seguir:
  - a. Para UO que possua receita própria ou de convênio: com o valor contabilizado da receita na conta 5.2.1.1.1.01.00.00 (Previsão inicial da receita) do Balancete<sup>3</sup>.

<sup>&</sup>lt;sup>2</sup> Item 2 anterior

<sup>&</sup>lt;sup>3</sup> Item 2 anterior

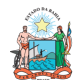

| Governo do<br>Estado da Bahia<br>Secretaria da Fazenda | ORIENTAÇÃO TÉCNICA Nº 058/2017<br>(EXCLUSIVA PARA O EXERCÍCIO 2017)               |                     |  |
|--------------------------------------------------------|-----------------------------------------------------------------------------------|---------------------|--|
| FIPLAN-BA                                              | Sistema Integrado de Planejamento, Contabilidade e<br>Finanças do Estado da Bahia | Versão 1.0          |  |
| Unidades Responsáveis                                  | Unidades Orçamentárias e Unidades Gestoras                                        | Data:<br>11.01.2017 |  |
| Assunto                                                | CONFERÊNCIA DE ABERTURAS DA RECEITA, DESPESA E PROGRAMAÇÃO FINANCEIRA             |                     |  |

- b. Para o total de cotas correntes e de capital: com o valor contabilizado da receita na conta 5.2.1.1.1.02.99.00 (Contrapartida da Previsão Inicial da Receita Cota dos Órgãos);
- c. Para as UO Tesouro (98101) e FUNPREV (09603): com o valor contabilizado da receita na conta 5.2.1.1.1.09.00.00 (Previsão inicial - deduções da receita)
- 4. Se houver divergência, identificá-la e entrar em contato com a Dicop.

### I – PROCEDIMENTOS FINAIS

Após conclusão dos procedimentos estabelecidos nesta Orientação Técnica, a Unidade Orçamentária deverá informar à Gecor/Dicop, por email ao endereço gecor@sefaz.ba.gov.br, que realizou todas as etapas , mesmo que não sejam identificadas divergências.

A Gecor, após recebimento desta informação, providenciará as liberações para início da execução no exercício corrente.